# WELCHEL ENTERPRISES AUCTIONS

# **NEW BUYER GUIDE**

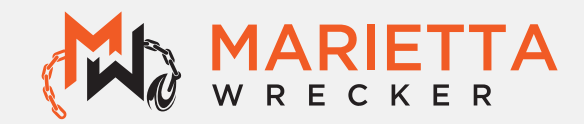

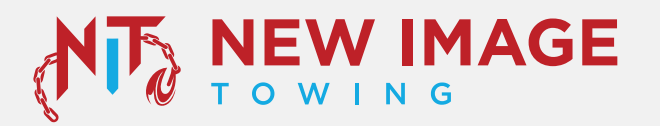

# **TABLE OF CONTENTS**

| HOW TO REGISTER         | .3 |
|-------------------------|----|
| HOW TO BID              | .4 |
| BIDDING SCREEN FEATURES | .5 |

# **HOW TO REGISTER**

0

Visit www.welchelauctions.com to register. Click on the 'Register' button in the top right corner

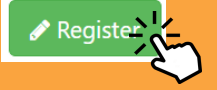

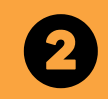

Follow the prompts on the screen and fill in all of your information as it reads on your government issued photo ID. Then click on the 'Save & Continue' button at the bottom of the screen

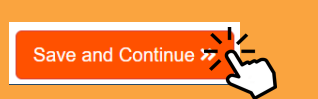

Input your business and dealer information IF APPLICABLE! If not please proceed with inputting your address as it appears on your photo ID. Then click on the 'Save & Continue' button at the bottom of the screen

Save and Continue »

### 6

Input your credit card and billing information on this screen then upload a photo of your government issued ID. Click on the 'Save &Send to Welchel Auctions' button at the bottom of the screen

Save and Send to Welchel Auctions!»

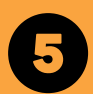

Once complete you will be brought to the login page. Please wait to receive email confirmation that your account has been reviewed and confirmed before attempting to login

You will recieve an email confirming your account shortly

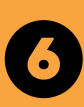

Once your account is confirmed. visit bid.welchelauctions.com to login. Once you are logged in read and initial all terms and conditions to gain full access to Bid.

# HOW TO BID

- **1** GO TO WWW.WELCHELAUCTIONS.COM
- 2 CLICK ON THE BLUE LOGIN BUTTON FOUND AT THE UPPER RIGHT-HAND CORNER OF THE PAGE
- **3** CHOOSE THE AUCTION LOCATION THEN CLICK VIEW
- SELECT A VEHICLE & REVIEW DETAILS OR SET AS FAVORITE TO REVIEW LATER
- **5** PLACE NEXT BID OR PLACE PROXY BID

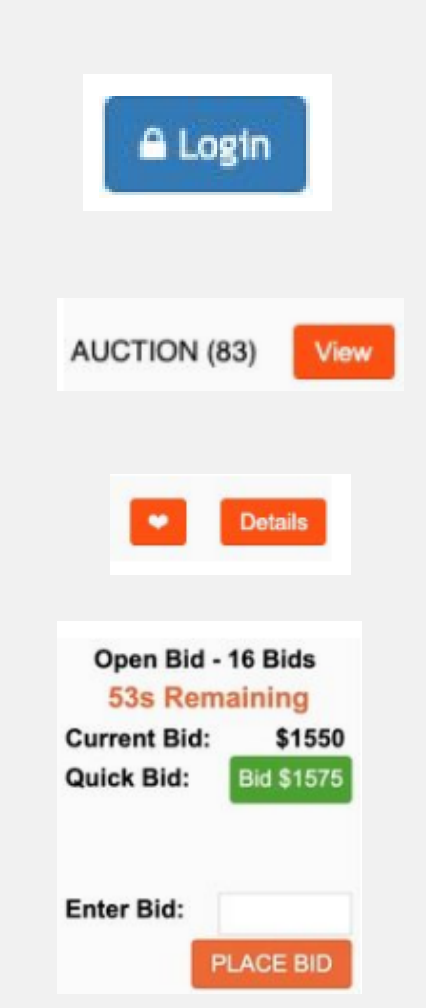

## **BIDDING SCREEN FEATURES**

#### **Current Auctions**

83 Vehicles Found

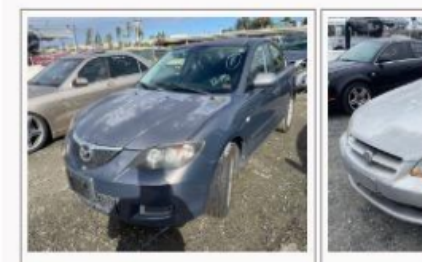

¥1001 Add to 2007 Mazd Mazda3 miles: 163,606 Favorites stock: 3083023

Details -Open Bid - 12 Bids 01:05:05:16 Current Bid: \$550 Quick Bid: Bid \$575

Enter Bid:

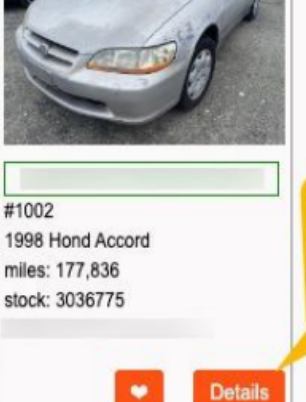

01:05:05:16

Current Bid:

Quick Bid:

Enter Bid:

**Bid Next** Open Bid - 5 Bids Increment

Vehicle

Details

\$500 Bid \$525

PLACE BID

and and a state of the second state of the

PLACE BID